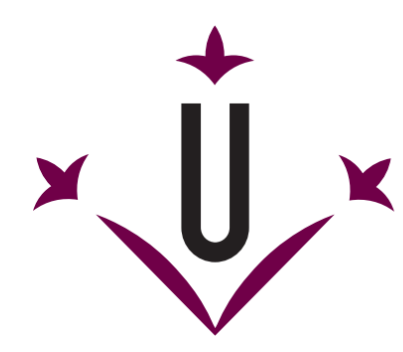

# **Universitat de Lleida** Escola Politècnica Superior

# Manual de votació de l'elecció electrònica de representants de l'estudiantat

#### Pas 1

Obriu FireFox.

Inseriu el vostre DNI electrònic en el lector i espereu a que es carregui.

Marqueu l'adreça https://www.vota.udl.cat/.

| Nueva pestaña              | × | +   |                         |   |   |   |    |   | x |
|----------------------------|---|-----|-------------------------|---|---|---|----|---|---|
| + ttps://www.vota.udl.cat/ |   | ~ > | <mark>8</mark> ▼ Google | م | ÷ | ⋒ | ☆自 | » | ≡ |
|                            |   |     |                         |   |   |   |    |   |   |

#### Pas 2 (només cal seguir-lo el primer cop que s'accedeix al sistema de votació)

Feu clic a "Entenc els riscos".

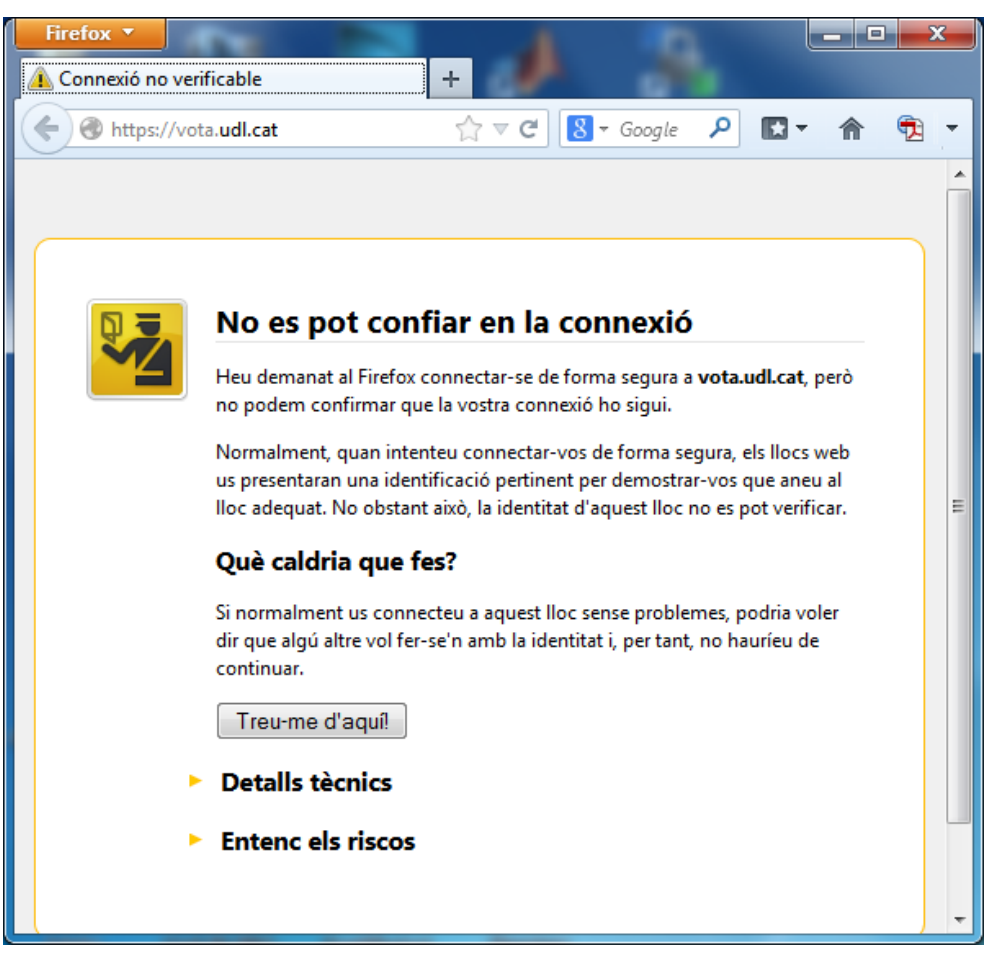

Feu clic a "Afegeix una excepció...".

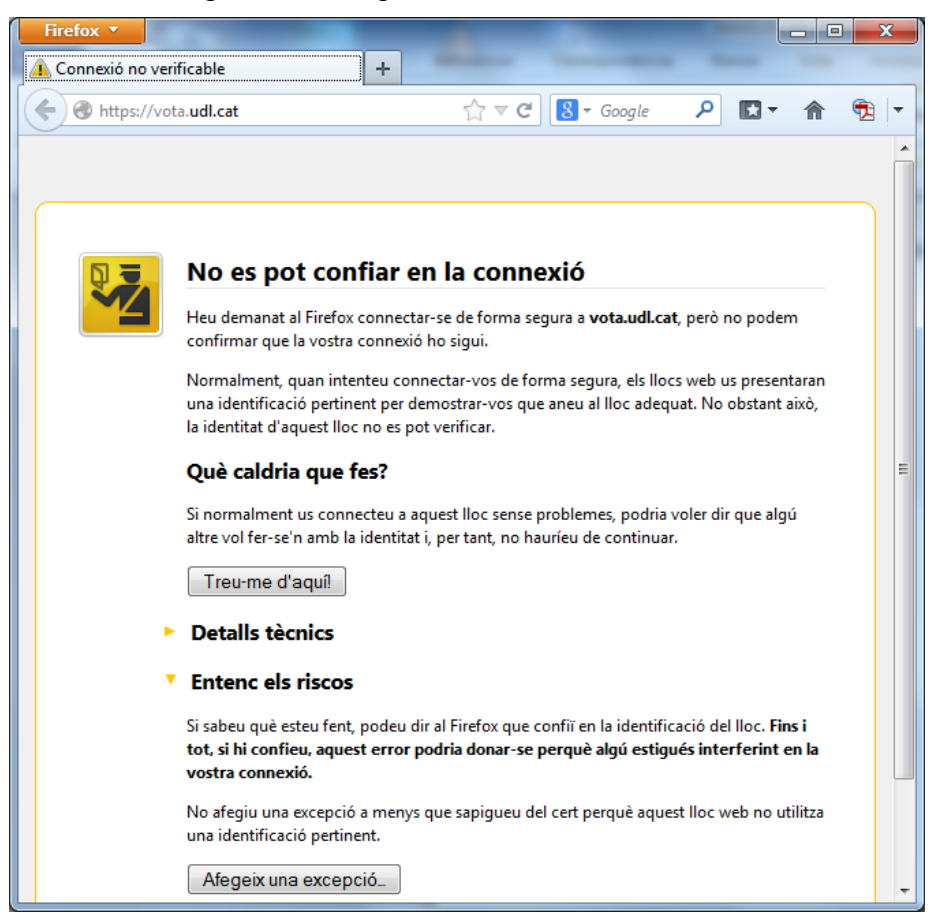

Feu clic al botó "Confirma l'excepció de seguretat".

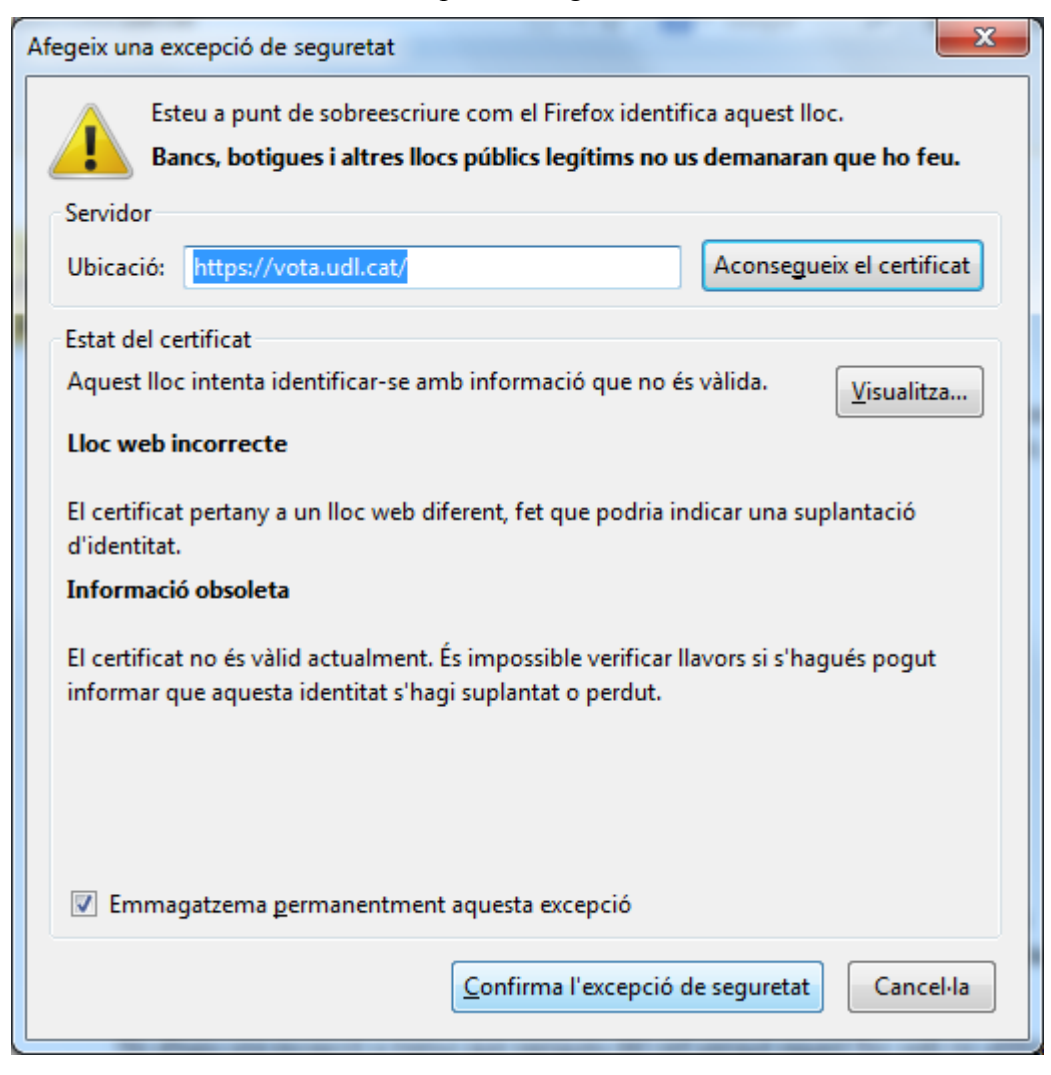

#### En aquesta pàgina.

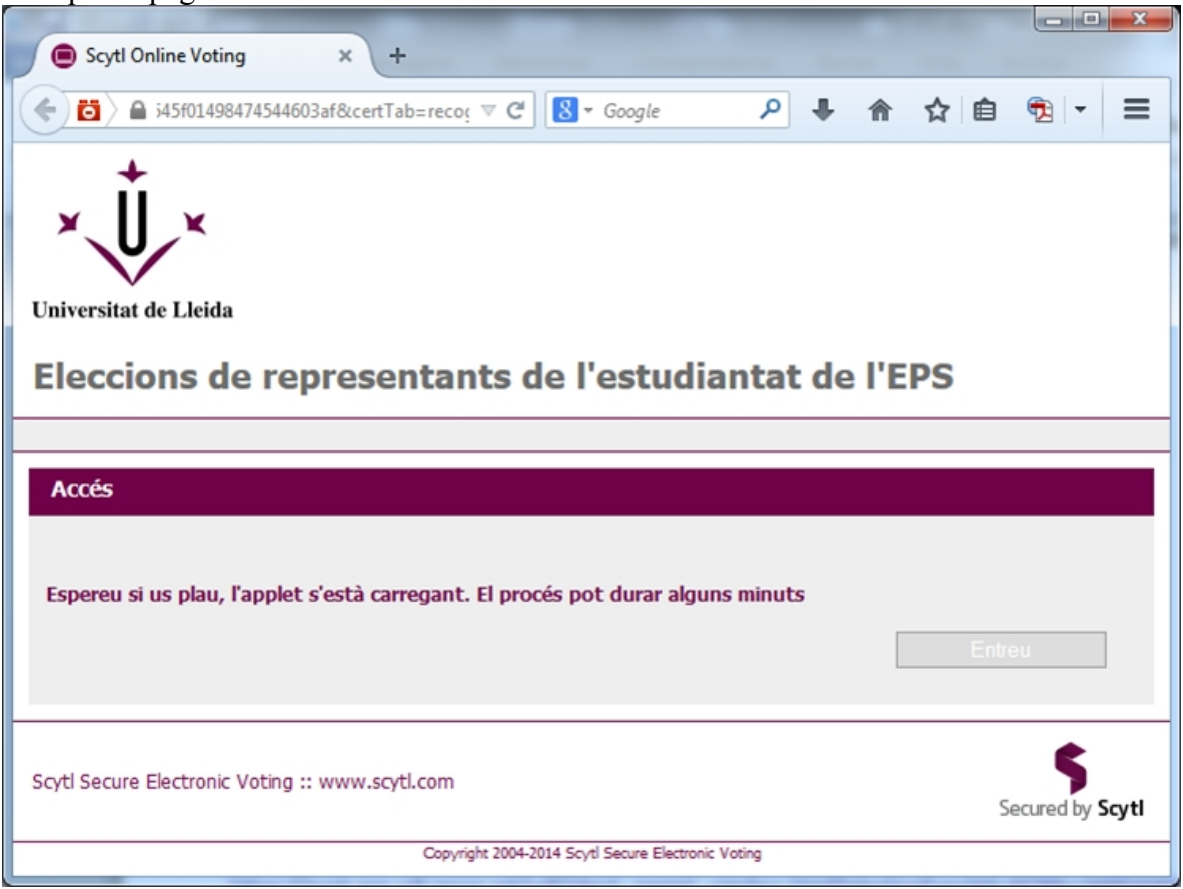

Feu clic a la icona 🙆, amb la qual cosa es mostrarà la següent pantalla.

| Trieu l'opció "Permitir y r | recordar" pels dos plugins | i feu clic al botó "Aceptar" | , |
|-----------------------------|----------------------------|------------------------------|---|
|-----------------------------|----------------------------|------------------------------|---|

|      | ) Scytl Online Voting × +                                          |                                      |            |       |                 |
|------|--------------------------------------------------------------------|--------------------------------------|------------|-------|-----------------|
| •    | https://evot.udl.cat/udl/client_parent                             | ⊽ C S - Google                       | ₽ ♣ 🏫      | ☆ 自   | € - 1           |
|      | ¿Permitir a evot.udLcat ejecutar plugins?                          | ×                                    |            |       |                 |
|      | Java Deployment Toolkit<br>¡Plugin vulnerable! ¿Cuál es el riesgo? | Permitir y recordar 🔹                |            |       |                 |
| Uni  | Java Platform SE 8 U                                               | Permitir y recordar 🔹                |            |       |                 |
| A    | Aceptar                                                            | Cancelar                             |            |       |                 |
| Fs   | pereu și us plau, l'applet s'està carregant                        | El procés pot durar algu             | ins minuts |       |                 |
| 23   |                                                                    | . El proces por durar alge           |            | Entre | an              |
|      |                                                                    |                                      |            |       |                 |
| Scyt | Secure Electronic Voting :: www.scytl.com                          |                                      |            | Se    | ecured by Scytl |
|      | Соругі                                                             | ght 2004-2014 Scytl Secure Electroni | c Voting   |       |                 |
| •    |                                                                    | III                                  |            |       |                 |
|      |                                                                    |                                      |            |       |                 |

En aquesta finestra feu clic al botó "Continuar".

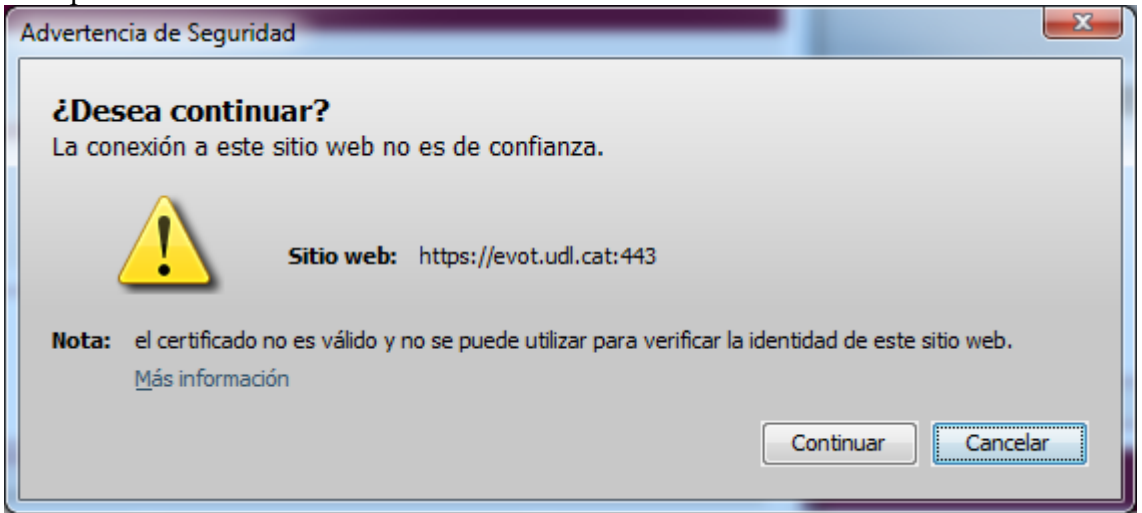

#### Feu clic al botó "Ejecutar".

| iDese                                                                                       | a ejecutar esta apl                                                                                                    | icación?                                            |           | × |  |  |  |  |  |
|---------------------------------------------------------------------------------------------|----------------------------------------------------------------------------------------------------|-----------------------------------------------------|-----------|---|--|--|--|--|--|
|                                                                                             | Publicador:<br>Ubicación:                                                                                                    | Consorci de Serveis Univers<br>https://evot.udl.cat | itaris de |   |  |  |  |  |  |
| Esta apl<br>su inforr<br>aparece                                                            | Esta aplicación se ejecutará con acceso no restringido y puede poner en peligro su computadora y<br>su información personal. Ejecute esta aplicación sólo si confía en la ubicación y el publicador que<br>aparecen anteriormente. |                                                     |           |   |  |  |  |  |  |
| ▼ No volver a mostrar esto otra vez para aplicaciones del publicador y ubicación anteriores |                                                                                                    |                                                     |           |   |  |  |  |  |  |
| Más información Ejecutar Cancelar                                                           |                                                                                                    |                                                     |           |   |  |  |  |  |  |
| Feu clic a                                                                                  | al botó "Permitir".                                                                                                    |                                                     |           |   |  |  |  |  |  |

| Adverter   | ncia de Seguridad                                                                                                    |
|------------|----------------------------------------------------------------------------------------------------|
| <b>1</b>   | ¿Permitir acceso a la siguiente aplicación desde este sitio web?                                                                                                    |
|            | Sitio Web: https://evot.udl.cat                                                                                                    |
|            | Aplicación: DESCONOCIDO<br>Publicador: Consorci de Serveis Universitaris de Catalunya (CSUC)<br>Este sitio web está solicitando acceder y controlar la aplicación Java anterior.<br>Permita el acceso solo si confía en el sitio web y sabe que la aplicación se tiene que<br>ejecutar en este sitio. |
| ▼ N<br>p   | lo volver a mostrar esto para esta aplicación o Permitir No permitir ágina web.                                                                                                    |
| <b>V</b> M | lás Información                                                                                                    |

I seguidament se us demanarà el PIN del vostre DNI electrònic dos cops.

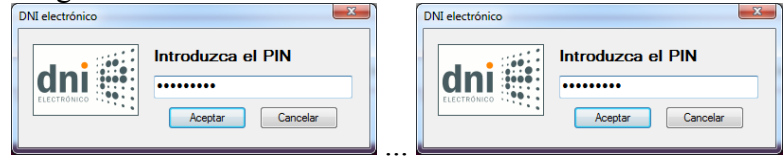

## Pas 3

Seleccioneu el vostre certificat d'AUTENTICACIÓ i feu clic al botó "Inici de sessió".

| Scytl Online Voting                      |                          |                                 |
|------------------------------------------|--------------------------|---------------------------------|
| Accés                                    |                          |                                 |
| Seleccioneu un idioma Català 👻           |                          |                                 |
| Seleccioneu el tipus d'accés:            |                          |                                 |
|                                          |                          |                                 |
| Usuari/Contrasenya Certificats detectats |                          |                                 |
| CN=" (FIRMA)", GIVENNAME= , S            | URNAME=                  | BER= KONCOMON, C=ES             |
| CN=" (AUTENTICACIÓN)", GIVENNAM          | E=, SURNAME= <b></b> , S | ERIALNUMBER= CONSIGNATION, C=ES |
|                                          |                          |                                 |
|                                          |                          |                                 |
|                                          |                          |                                 |
| Secured by Scytl                         | Cancel·lar               | Inici de sessió                 |

#### Pas 4

Feu clic al botó "Votar" corresponent a una de les eleccions (en aquest cas triem l'elecció del Claustre).

| Scytl Online Voting × +                                                       |                              |                       |                 |                  |   |  |  |  |
|-------------------------------------------------------------------------------|------------------------------|-----------------------|-----------------|------------------|---|--|--|--|
| ♦ ₩ > i45f01498474544603af&certTab=recos ♥ C                                  | <mark>8</mark> ▼ Google      | ₽ ₽                   | 俞 ☆ 自           | € - Ξ            |   |  |  |  |
| Universitat de Lleida<br>Eleccions de representants de l'estudiantat de l'EPS |                              |                       |                 |                  |   |  |  |  |
| Desconnecteu Connecteu-vos com                                                |                              |                       |                 |                  |   |  |  |  |
| Eleccions                                                                     |                              |                       |                 |                  | I |  |  |  |
| Nom                                                                           | Idiomes<br>disponibles       | Estat de<br>l'elecció | Estat de la vot | ació             |   |  |  |  |
| Claustre                                                                      | Català 🗸                     | Oberta                | Vot             | ər               |   |  |  |  |
| Junta d'Escola                                                                | Català 🔹                     | Oberta                | Vot             | ar               |   |  |  |  |
| Consell del Departament d'Informàtica i Enginyeria<br>Industrial              | Català 🔻                     | Oberta                | Vot             | ar               |   |  |  |  |
| Sortir                                                                        |                              |                       | Actuali         | Izeu             |   |  |  |  |
| Scytl Secure Electronic Voting :: www.scytl.com                               |                              |                       | Se              | Secured by Scytl |   |  |  |  |
| Copyright 2004-20                                                             | 14 Scytl Secure Electronic \ | /oting                |                 |                  |   |  |  |  |

## Pas 5

Seleccioneu una de les candidatures i marqueu les vostres preferències per candidats concrets, si voleu. I seguidament feu clic al voto "Valideu".

| Scytl Online Voting × +                                                                                                    | · les sur ·                                              |              |         |           |
|----------------------------------------------------------------------------------------------------|----------------------------------------------------------|--------------|---------|-----------|
| (Content of the second second | i03af&certTab=recognize ⊽ C S ▼ Google                   | ۹ ا          | 俞☆ 自    | € - Ξ     |
| Universitat de Lleida<br>Desconnecteu Connecteu-vos com                                                                                                    | ció                                                      |              |         |           |
| Votació (Pàgina 1 de 1)                                                                                                    |                                                          |              | Pa      | as 1 de 3 |
| Llocs a cobrir: un màxim de 7 d'una                                                                                                    | mateixa candidatura                                      |              |         |           |
| Candidatura                                                                                                    | ₹<br>Candidatura                                         | Vot en blanc |         | E         |
| Promotione Majorite Majorite Malleo                                                                                                    |                                                          |              |         |           |
| Kad Harri Kolfiguer                                                                                                    | Diam Child Californita<br>Rise of Disartise: Trigulation |              |         |           |
| Darke Warts Westery                                                                                                    |                                                          |              |         |           |
| Bana Halaba Halanan                                                                                                    | The serve through                                        |              |         |           |
|                                                                                                    |                                                          |              |         |           |
| Enrere Desfeu canvis                                                                                                    |                                                          |              | Valideu |           |

#### Pas 6

#### Feu clic al botó "Confirmeu el vot".

| Scytl Online Voting                                                                                                  |                    |
|----------------------------------------------------------------------------------------------------|--------------------|
| <b>Confirmació del vot</b><br>Si us plau, confirmeu que el text que apareix a continuació és el vot que voleu emetre | Pas 2 de 3         |
| Escull una candidatura<br>Llocs a cobrir: un màxim de 7 d'una mateixa candidatura<br>Candidatura                     |                    |
| Enrere Canvieu el vot                                                                                                | t Confirmeu el vot |

# Pas 7

| Scytl Online Voting      |                                                                                                    |                                 |            |
|--------------------------|----------------------------------------------------------------------------------------------------|---------------------------------|------------|
| Rebut de votac           | ió                                                                                                    |                                 | Pas 3 de 3 |
| El vot s'ha emès correct | ament. El rebut del vot és el vostre comprova                                                                                                    | nt. Us recomanem que l'imprimiu |            |
| Nom de l'elecció:        | Claustre                                                                                                    |                                 |            |
| Rebut:                   | mI76e0lehRIk0QtXPcNgo12WQJF                                                                                                    | QslRE                           |            |
| Codi de control:         | <pre>t+QD3f9JpeyEFgaAbGBcTwbGM4G915/<br/>sY++qxU4m8X9rR+Px7ce286T0T/xtrP<br/>ID39cyxhXwonCtnrRc+0rvnjwt20aLp<br/>UthM/gWoK14WrYgeXfRuwCBFsdgbgWl<br/>M0yGjtJjVYCvBxknBWE0rM71/wWY5J8</pre> |                                 | ▲<br>      |
| Secured by Scytl         |                                                                                                    | Finalitzar                      | Imprimir   |

# Pas 8

Feu clic al botó "Sortir" i tanqueu el navegador.

| Scytl Online Voting × +                                                                                          |                           |                                               |                     |  |  |  |  |  |
|----------------------------------------------------------------------------------------------------|---------------------------|-----------------------------------------------|---------------------|--|--|--|--|--|
| ♦ ■ ?electionEventId=40289cc3495b545f01498474544603a                                                             | f&certTab=recogn ▽        | C <sup>d</sup> Soogle P 4 1                   | 1 ☆ 🖻 🕏 🖛           |  |  |  |  |  |
| Eleccions de representants de l'estudiantat de l'EPS                                                             |                           |                                               |                     |  |  |  |  |  |
| Universitat de Lleida                                                                                            |                           |                                               |                     |  |  |  |  |  |
| Desconnecteu Connecteu-vos com 40893499M                                                                         |                           |                                               |                     |  |  |  |  |  |
| Eleccions                                                                                                    |                           |                                               |                     |  |  |  |  |  |
| Nom                                                                                                    | Idiomes disponibles       | Estat de l'elecció                            | Estat de la votació |  |  |  |  |  |
| Claustre                                                                                                    | Català 🔹                  | Oberta Ja heu votat el màxim de cops permesos | Votada              |  |  |  |  |  |
| Junta d'Escola                                                                                                   | Català 🔹                  | Oberta                                        | Votar               |  |  |  |  |  |
| Consell del Departament d'Informàtica i Enginyeria Industrial                                                    | Català 🔻                  | Oberta                                        | Votar               |  |  |  |  |  |
| Sortir                                                                                                    |                           |                                               | Actualitzeu         |  |  |  |  |  |
| Scytl Secure Electronic Voting :: www.scytl.com Scytl Secure Electronic Voting :: www.scytl.com Secured by Scytl |                           |                                               |                     |  |  |  |  |  |
|                                                                                                    | Copyright 2004-2014 Scytl | Secure Electronic Voting                      |                     |  |  |  |  |  |